### SAMSUNG

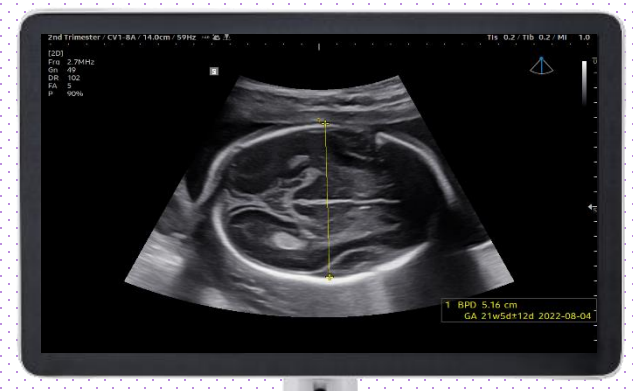

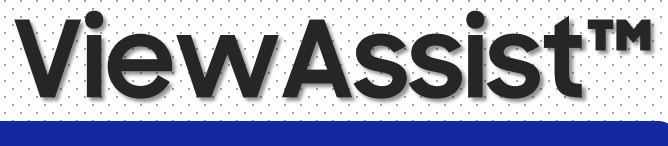

V Series Quick Guide

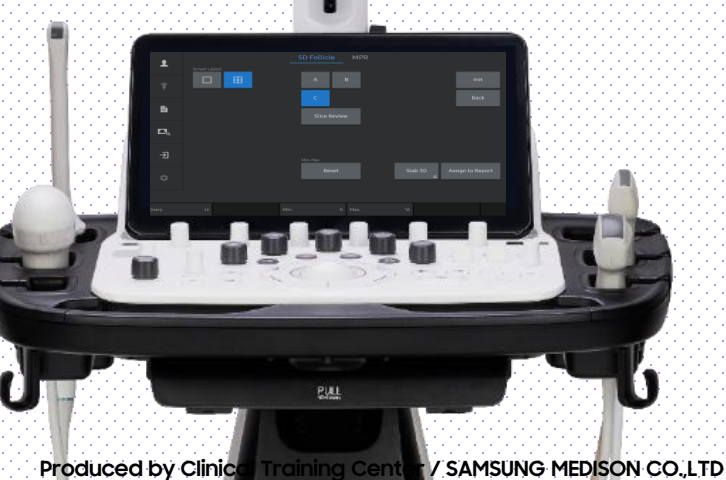

#### **V** Series

ViewAssist™

# 1. Set up for ViewAssist™

| General Menu Applicat                                         | tion Application Options | AutoCalc   | Tables                                       | Author                                                         |                                                                  |                |    |
|---------------------------------------------------------------|--------------------------|------------|----------------------------------------------|----------------------------------------------------------------|------------------------------------------------------------------|----------------|----|
| Application OB                                                |                          |            |                                              |                                                                |                                                                  |                |    |
| SD/Percentile Type 💿 None<br>Clear Measurement(s) on Unfreeze | SD Perce                 | entile     | Assist<br>✓ Use Assist<br>✓ ViewAssist       |                                                                |                                                                  |                |    |
| EFW Range<br>FFW Unit                                         |                          |            | BiometryAssist                               | ✓ BPD ✓ HUM                                                    |                                                                  | V AC           |    |
|                                                               |                          |            | BPD Method                                   | Outer - Inne                                                   |                                                                  | Outer - Out    | er |
|                                                               |                          | (280 days) | Other Measurements                           | <ul> <li>NT</li> <li>CEREB</li> <li>* Does not supp</li> </ul> | <ul> <li>✓ AFI</li> <li>✓ CM*</li> <li>ort ViewAssist</li> </ul> | ✓ CRL<br>✓ NF* |    |
| Display on Measurement Result                                 |                          | t          | Activate Assist With Measurement key pressed |                                                                |                                                                  |                |    |
|                                                               |                          |            |                                              |                                                                |                                                                  |                |    |
|                                                               |                          |            |                                              |                                                                |                                                                  |                |    |
|                                                               |                          |            |                                              |                                                                |                                                                  |                |    |
|                                                               |                          |            |                                              |                                                                |                                                                  |                |    |
|                                                               |                          |            |                                              |                                                                |                                                                  |                |    |

| 1 | Setup          | Go Setup > Measurement > Application<br>Options> OB to activate ViewAssist<br>Setup.                                                                  |
|---|----------------|----------------------------------------------------------------------------------------------------|
| 2 | Adjust options | Check box on available items you<br>desire. By turning off ViewAssist,<br>you'll only activate BiometryAssist.<br>* ** " Does not support ViewAssist. |

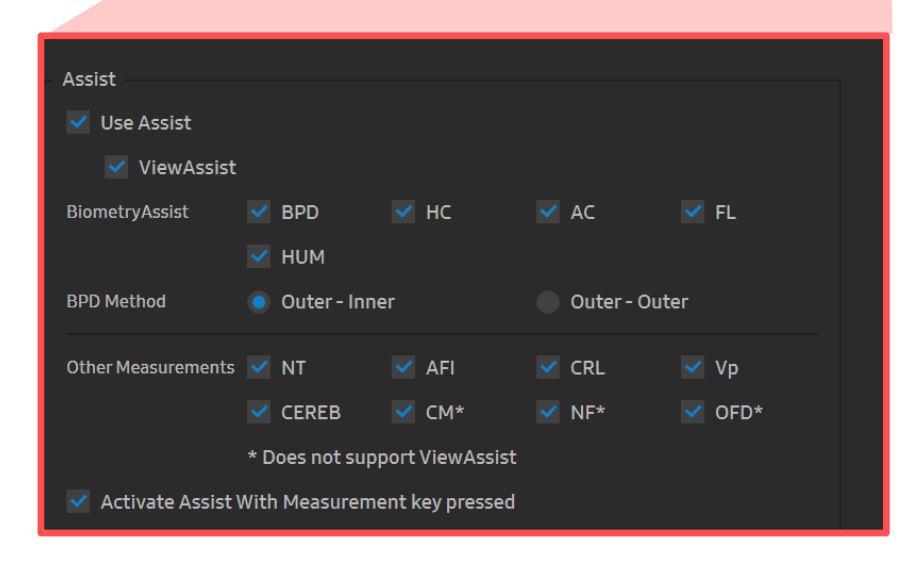

ViewAssist™

## 2.2D Acquisition

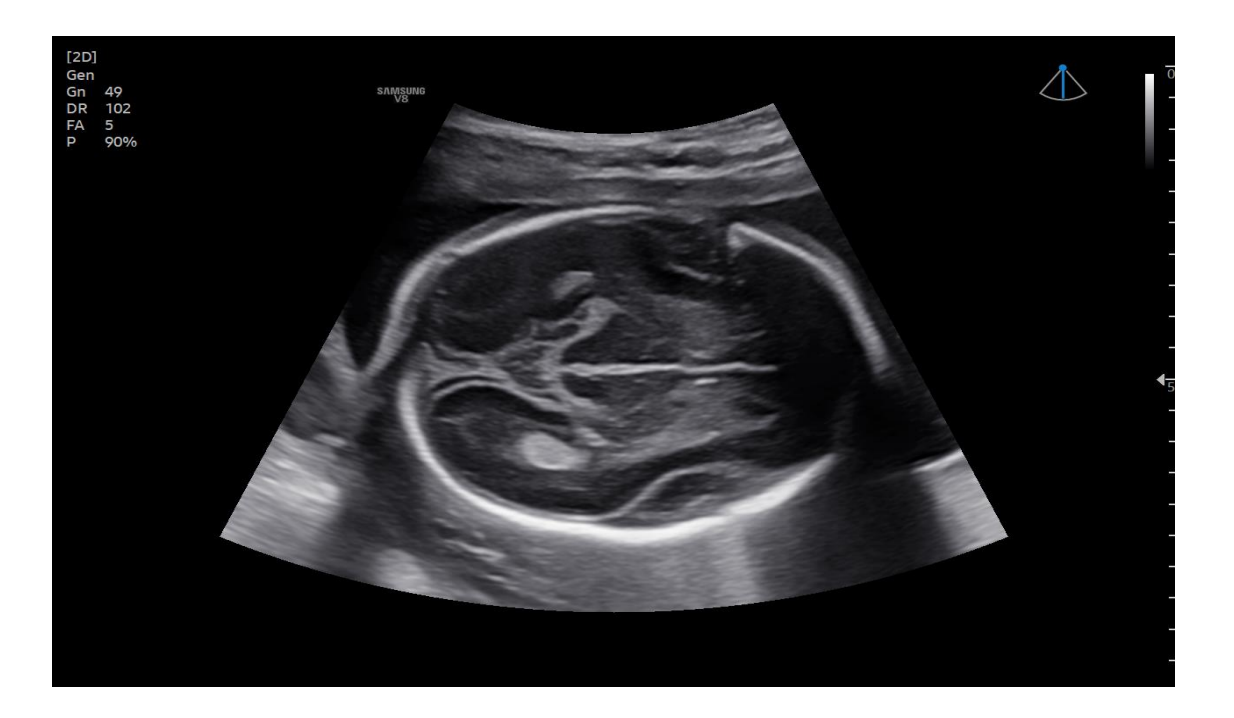

1 2D acquisition

Acquire the standard biometry view.

ViewAssist™

# 3. Activate ViewAssist™

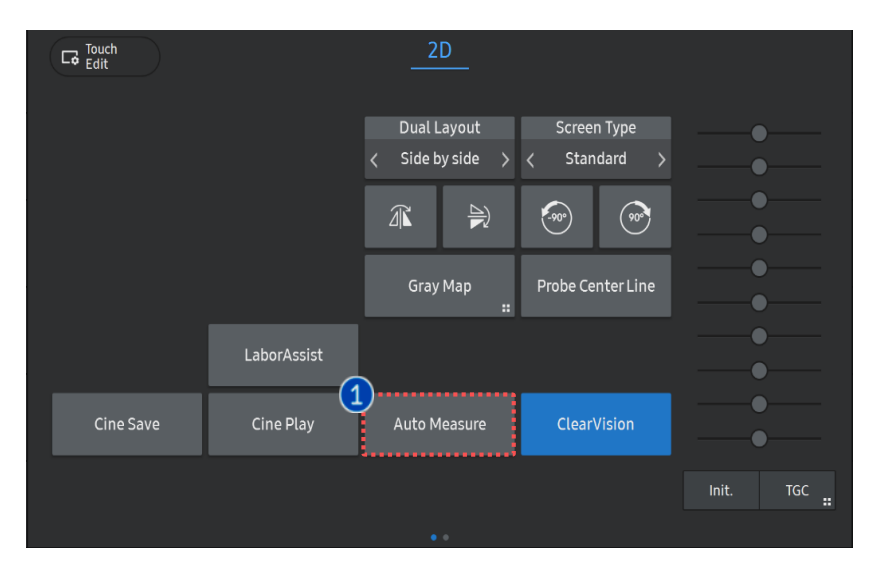

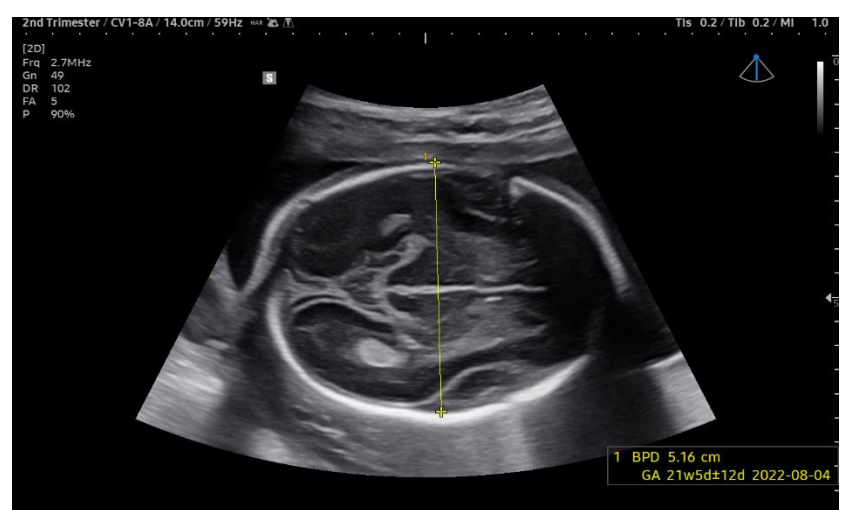

Press [measure] key or [Auto Measure] to start ViewAssist. Measure Key 1 The view is automatically recognized and the measured result is displayed. To modify the caliper location, Select [Change] key and position the cursor at the desired location. Modify 2 Confirm the measured results to Confirm 3 assign them on the report.

ViewAssist™

#### 4. Measurable Items

| View                   | Measurement       |  |  |
|------------------------|-------------------|--|--|
| Trans-Thalamic view    | BPD<br>OFD<br>HC  |  |  |
| Trans-Cerebellar view  | CEREB<br>CM<br>NF |  |  |
| Trans-Ventricular view | Vp                |  |  |
| Abdomen                | AC                |  |  |
| Femur                  | FL                |  |  |
| Humerus                | HL                |  |  |
| Amniotic Fluid         | AFI               |  |  |
| MSP                    | CRL<br>NT         |  |  |

#### ★Tips

From 18 views, ViewAssist supports Auto Measurement(Biometry) and Auto Annotation.

- The features, options may not be commercially available in some countries.
- Sales and shipments are effective only after the approval by the regulatory affairs. Please contact your local sales representative for further details.
- This Quick guide does not include all of the details of instruction, fore more detail, please refer to V series User Manual.
- Do not distribute this document to customers unless relevant regulatory and legal affairs officers approve such distribution.
- This User Quick Guide is based on V series V1.05.
- Disclaimer: Some Images in this content were obtained from other system.

#### SAMSUNG MEDISON CO., LTD.

© 2024 Samsung Medison All Rights Reserved. Samsung Medison reserves the right to modify the design, packaging, specifications, and features shown herein, without prior notice or obligation.